## APPLICANT FLOW CHART

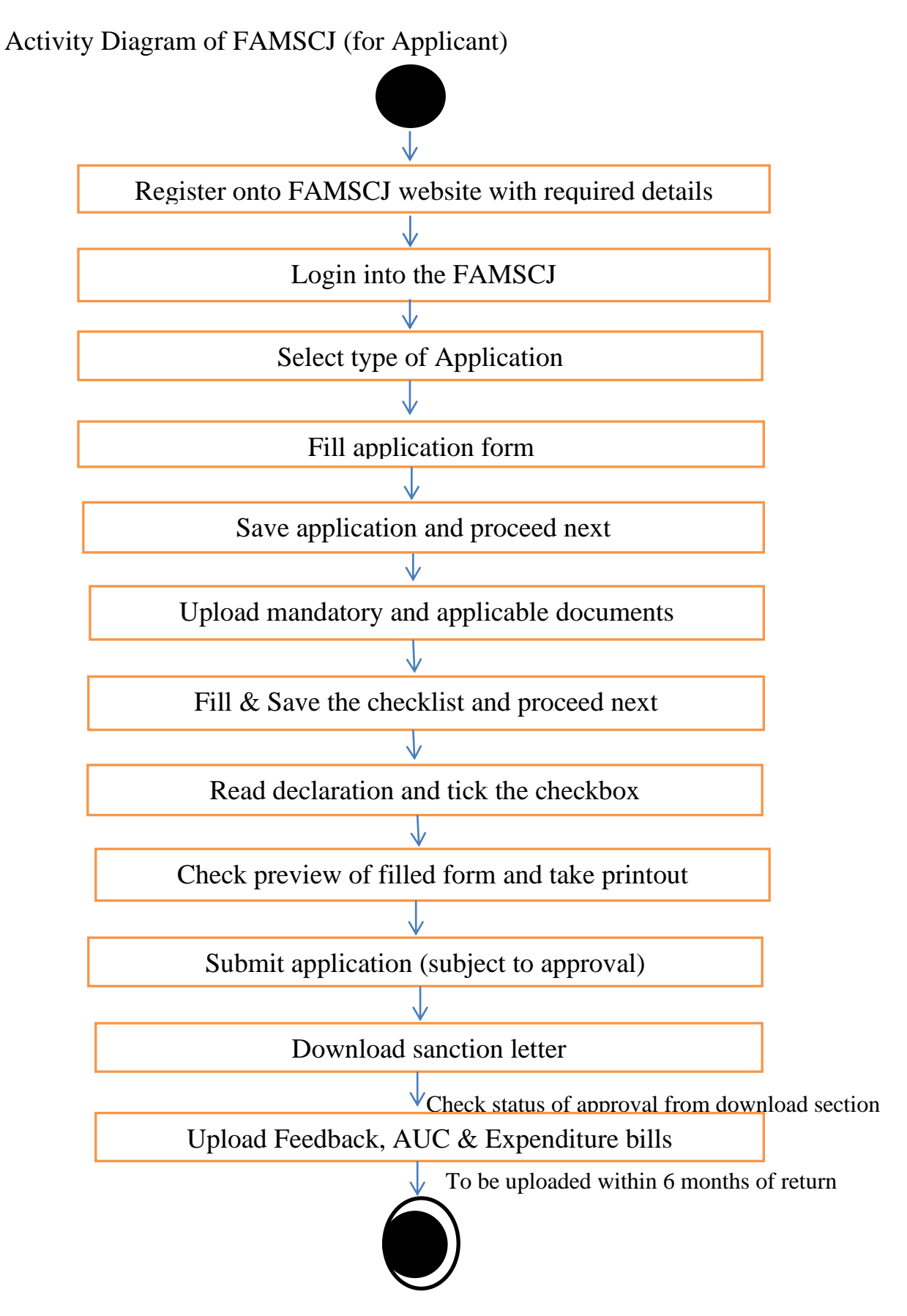